Автор: Леонова А. В. 21.04.2023 10:12

Как получить разрешение на отклонение от предельных параметров разрешенного строительства, реконструкции объектов капитального строительства через «Госуслуги»

Правообладатели земельных участков, размеры которых меньше установленных градостроительным регламентом минимальных размеров земельных участков либо конфигурация, инженерно-геологические или иные характеристики которых неблагоприятны для застройки, вправе обратиться за разрешениями на отклонение от предельных параметров разрешенного строительства, реконструкции объектов капитального строительства.

Муниципальную услугу «Разрешение на отклонение от предельных параметров разрешенного строительства, реконструкции объектов капитального строительства» **можно получить в электронном виде на Едином портале государственных услуг** («Госуслуги»), не выходя из дома.

Для получения услуги заявителю необходимо войти в личный кабинет на сайте <u>www.gos</u>, <u>uslugi.ru</u>

используя свой логин и пароль, при отсутствии учетной записи – предварительно зарегистрироваться.

1) На главной странице в строке поиска введите запрос «отклонение от предельных параметров», бот-помощник предложит «разрешение на отклонение от предельных параметров разрешенного строительства, реконструкции объектов капитального строительства», нажмите «начать».

2) Заполните формы, следуя подсказкам, загрузите необходимые документы.

3) После заполнения всех необходимых полей на появившейся карте Сахалинской области или в меню слева выберите «Администрация городского округа «Охинский» и отправляйте заявление.

Автор: Леонова А. В. 21.04.2023 10:12

4) Отслеживайте информацию о ходе предоставления услуги в Личном кабинете Портала государственных услуг. Результат услуги придет в ваш Личный кабинет Портала государственных услуг.

Также получить услугу можно перейдя по ссылке: <u>https://www.gosuslugi.ru/600139/1/form</u>